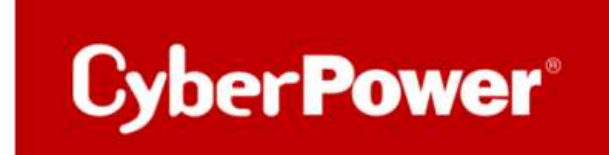

# **Troubleshooting Guide**

# **PowerPanel® Business 4 Local**

**Windows Server** 

### 1) Überprüfen Sie die physischen Verbindungen.

a. Überprüfen Sie den USB-Anschluss auf physische Schäden.

- **b.** Schalten Sie den Computer aus und wieder ein. Manchmal hilft dies, indem das Betriebssystem gezwungen wird, Hardware wie einen «USB-Anschluss» zu scannen und deren Funktionalität wiederherzustellen.
- 2) Die USV muss folgend im Geräte-Manager erkannt werden:
  - a. Überprüfen Sie den Treiber auf "Eigenschaften"

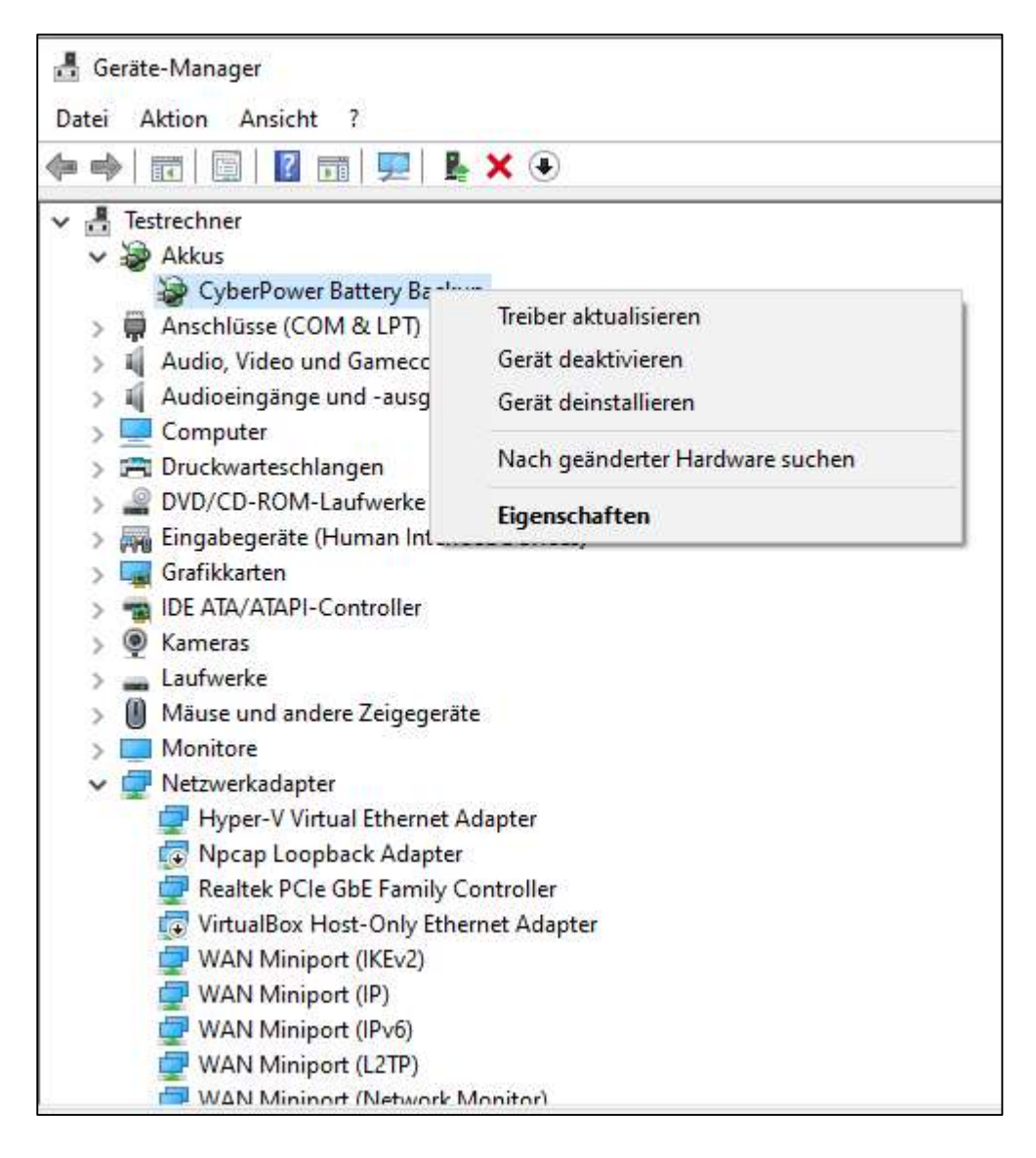

Bitte auf "Details" gehen. Dieses Beispiel zeigt HID USB device's VID (Vender ID was bedeutet "CyberPower Systems, Inc." und PID (Product ID)

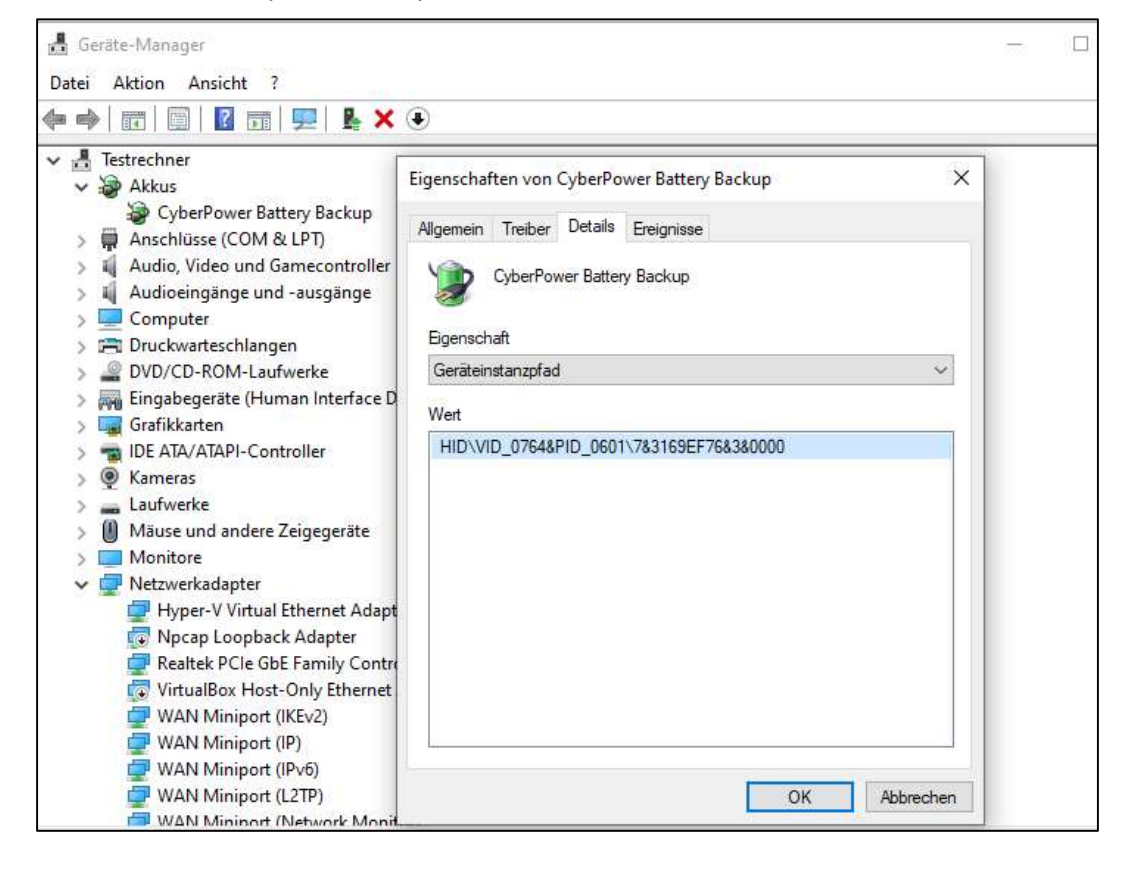

3

**b.** Aktualisieren Sie den Treiber von "HID UPS Battery" zu "CyberPower BatteryBackup" oder umgekehrt.

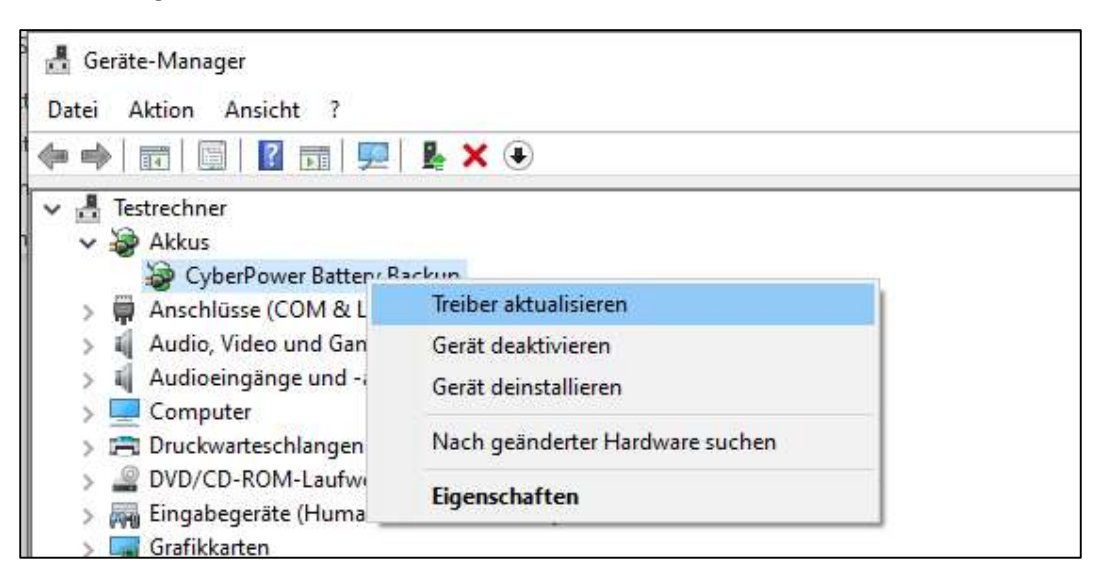

Den Treiber auf Ihrem Computer suchen:

Cyber Power

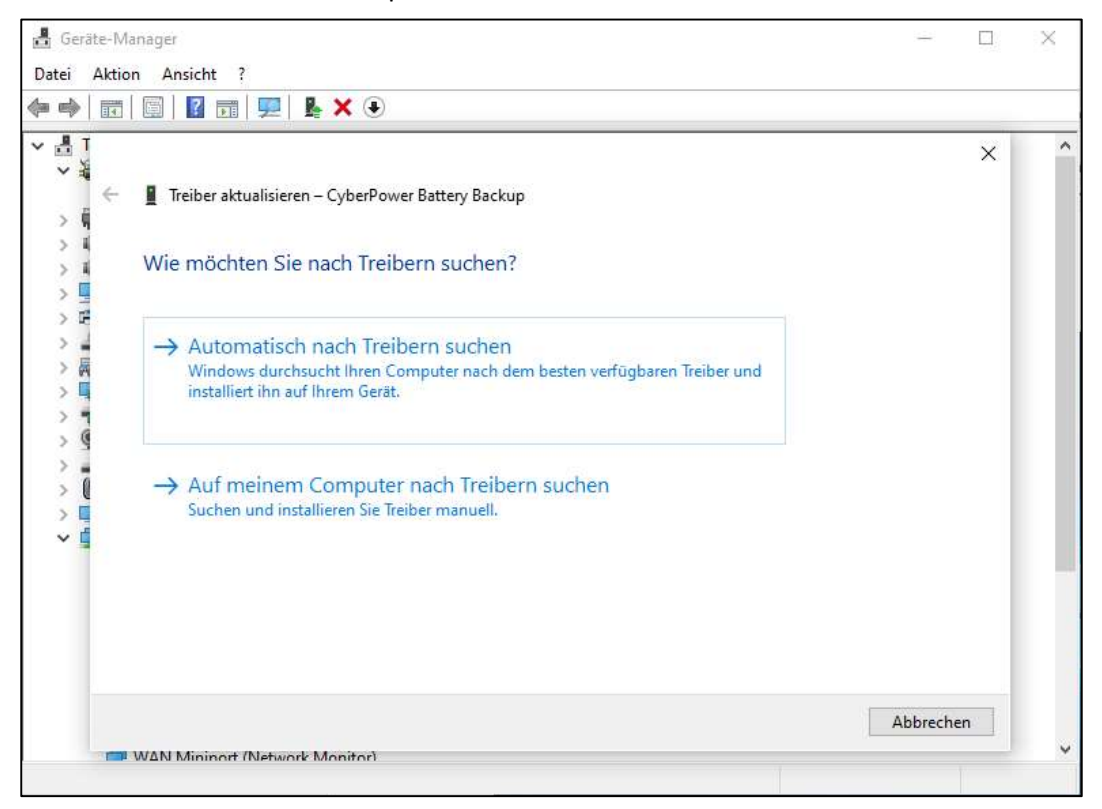

Wählen Sie "HID UPS Battery oder "CyberPower Battery Backup".

Treiber "HID UPS Battery" ist installiert. Prüfen Sie die Konnektivität.

3) Melden Sie sich bei Windows mit einem Administratorkonto

Cyber Power

**a.** Überprüfen Sie, ob alle Firewalls den von der PPB-Software verwendeten Service-Port 3052 blockieren:

| P Windows Defender Firewall mit | erweiterter Sicherheit                     |        |        |           |          |                    |           |                |               |           |              |
|---------------------------------|--------------------------------------------|--------|--------|-----------|----------|--------------------|-----------|----------------|---------------|-----------|--------------|
| Datei Aktion Ansicht ?          |                                            |        |        |           |          |                    |           |                |               |           |              |
| 🗢 🤿 🙍 📅 🔂 🖬                     |                                            |        |        |           |          |                    |           |                |               |           |              |
| Windows Defender Firewall mit   | Fingehende Regeln                          |        | _      |           |          |                    |           | _              |               |           |              |
| 🗱 Eingehende Regeln             | Name                                       | Gruppe | Profil | Aktiviert | Aktion   | Außer Kraft setzen | Programm  | Lokale Adresse | Remoteadresse | Protokoll | Lokaler Port |
| Ausgehende Regeln               | CyberPower                                 | 1000   | Alle   | Ja        | Zulassen | Nein               | Beliebig  | Beliebig       | Beliebig      | TCP       | 3052         |
| Ubervachung                     | O AgentService.exe                         |        | Öffen  | Ja        | Zulassen | Nein               | C:\Progra | Beliebig       | Beliebig      | TCP       | Beliebig     |
|                                 | AgentService.exe                           |        | Öffen  | Ja        | Zulassen | Nein               | C:\Progra | Beliebig       | Beliebig      | UDP       | Beliebig     |
|                                 | AgentService.exe                           |        | Privat | Ja        | Zulassen | Nein               | C:\Progra | Beliebig       | Beliebig      | UDP       | Beliebig     |
|                                 | 🔇 AgentService.exe                         |        | Privat | Ja        | Zulassen | Nein               | C:\Progra | Beliebia       | Beliebia      | TCP       | Beliebia     |
|                                 | 🚱 CyberPower                               |        |        |           | Zulassen | Nein               | Beliebig  | Beliebig       | Beliebig      |           |              |
|                                 | SyberPower -                               |        |        |           | Zulassen |                    | Beliebig  | Beliebig       | Beliebig      |           |              |
|                                 | SyberPower PowerPanel Business             |        | Öffen  | Ja        | Zulassen | Nein               | C:\Progra | Beliebig       | Beliebig      | UDP       | Beliebig     |
|                                 | CyberPower PowerPanel Business             |        | Öffen  | Ja        | Zulassen | Nein               | C:\Progra | Beliebig       | Beliebig      | TCP       | Beliebig     |
|                                 | 🔮 dsassistant                              |        | Privat | Ja        | Zulassen | Nein               | C:\progra | Beliebig       | Beliebig      | TCP       | Beliebig     |
|                                 | 🥝 dsassistant                              |        | Privat | Ja        | Zulassen | Nein               | C:\progra | Beliebig       | Beliebig      | UDP       | Beliebig     |
|                                 | Firefox (C) Program Files Mozilla Firefox) |        | Privat | la        | Zulassen | Nein               | C-\Progra | Beliebia       | Beliebia      | TCP       | Beliebia     |

b. Überprüfen Sie, ob über Systemsteuerung\Alle Systemsteuerungselemente\Windows Defender Firewall\Zugelassene Apps die CyberPower aktiviert ist.

| Kommunikation von Apps durch die Windows Defender Fire                                                                                                    | ewa <mark>ll zu</mark> las | sen                          |               |
|----------------------------------------------------------------------------------------------------|----------------------------|------------------------------|---------------|
| Klicken Sie zum Hinzufügen, Andern oder Entfernen zugelassener Apps und Po<br>Welche Risiken bestehen, wenn die Kommunikation einer App zugelassen<br>wird? | orts auf "Einst            | ellungen änd<br>tellungen än | ern".<br>dern |
| Zugelassene Apps und Features:                                                                                                    |                            |                              |               |
| Name                                                                                                    | Privat                     | Öffentlich                   | ^             |
| BranchCache - Peerermittlung (verwendet WSD)                                                                                                    |                            |                              |               |
| Computernamen-Registrierungsdienst von Windows-Teamarbeit                                                                                                   |                            |                              |               |
| Cortana                                                                                                    | ¥                          | <b>v</b>                     |               |
| CyberPower                                                                                                    |                            |                              |               |
| ✓ CyberPower                                                                                                    | <b>V</b>                   | <b>V</b>                     |               |
| CyberPower                                                                                                    |                            |                              |               |
| CyberPower PowerPanel Business                                                                                                    |                            |                              |               |
| ☑ Datei- und Druckerfreigabe                                                                                                    |                            |                              |               |
| ☑ Desktop-App-Web-Viewer                                                                                                    |                            |                              |               |
| ☑ Diag Track                                                                                                    |                            |                              |               |
| DIAL-Protokollserver                                                                                                    | <b>V</b>                   |                              |               |
| Distributed Transaction Coordinator                                                                                                    |                            |                              | Y             |
|                                                                                                    | Details                    | Entferner                    | 2             |

- 4) Auf der PowerPanel<sup>®</sup>Business 4 Remote Software:
- a. Wenn der Host über mehrere Netzwerkschnittstellenkarten (NIC) verfügt, überprüfen Sie bitte die Einstellung von "Host IP" in PPB Local und stellen Sie sicher, dass sie korrekt zugewiesen ist

| LOCAL                         |                     | 🙆 POWE                                 |
|-------------------------------|---------------------|----------------------------------------|
| Testrechner                   | ANZEIGETAFEL USV    | EINSTELLUNGEN - EINSTELLUNG - REPORT - |
| Eingang Ausgang Batterie      | NETZWERKKO          |                                        |
| Gerätename:<br>Testrechner    | Host-IP-Konfigurati | ion                                    |
| Standort:                     | Host-IP             | 192168188100 +                         |
| Kontakt:                      |                     |                                        |
| Modell:                       |                     | 192168188.100 ERNEHMEN                 |
| PR750ELCD                     |                     | 172.25.240.1                           |
| Seriennummer:<br>PRHDN2000010 |                     |                                        |
| Firmware-Version:             | HTTPS               |                                        |

b. Starten Sie den Dienst mit Verzögerung über Task-Manager > Dienste > Dienste öffnen

| 🤹 Dienste       |                                                                                                    |                                                                                                    |                                                                                                    |                                                                                                    |                                                                                                    |
|-----------------|----------------------------------------------------------------------------------------------------|----------------------------------------------------------------------------------------------------|----------------------------------------------------------------------------------------------------|----------------------------------------------------------------------------------------------------|----------------------------------------------------------------------------------------------------|
| Datei Aktion An | sicht ?                                                                                                    |                                                                                                    |                                                                                                    |                                                                                                    |                                                                                                    |
| (+ +) 📅 🖾 🖉     | à 🗟 🛛 📷 🕨 🖬 II IV                                                                                                    |                                                                                                    |                                                                                                    |                                                                                                    |                                                                                                    |
| Dienste (Lokal) | Dienste (Lokal)                                                                                                    |                                                                                                    |                                                                                                    |                                                                                                    |                                                                                                    |
|                 | PowerPanel Business Service                                                                                                    | Name                                                                                                    | Beschreibung                                                                                                    | Status                                                                                                    | Starttyp                                                                                                    |
|                 | PowerPanel Business Service<br>Den Dienst <u>heenden</u><br>Den Dienst <u>new statten</u><br>Beschreibung:<br>PowerPanel Business Service<br>monitors and controls the<br>CyberPower UPS. | Name ^<br>Mobili funkcist<br>Mobili Maintenance Service<br>Mobili Maintenance Service<br>Mobili Maintenance Service<br>Mobili Maintenance Service<br>Mobili MagentService<br>Mits-Tex-bittenendapter<br>Met. Rep-Artificational<br>Met. Rep-Artificational<br>Net. Rep-Artificational<br>Net. Rep-Artificational<br>Net. Rep-Artificational<br>Net. Rep-Artificational<br>Net. Rep-Artificational<br>Net. Rep-Artificational<br>Met. Rep-Artificational<br>Net. Rep-Artificational<br>Net. Rep-Artificational<br>Net. Rep-Artificational<br>Net. Rep-Artificational<br>NetworkVisites Assistant<br>NetworkVisites Assistant<br>NetworkVisites Assistant<br>NetworkVisites Assistant<br>NetworkVisites Assistant<br>NetworkVisites Assistant<br>NetworkVisites Assistant<br>NetworkVisites Assistant<br>NetworkVisites Assistant<br>NetworkVisites Assistant<br>NetworkVisites Assistant<br>NetworkVisites Assistant<br>NetworkVisites Assistant<br>Over Secure Compose<br>Office Source Engine<br>Office Assistant<br>OperSNH Authentication Agent<br>Metapolity Assistant<br>Metapolity Assistant<br>NetworkVisites Assistant<br>NetworkVisites Assistant | Beschnebung         Dieser Dienst legt die Zeit auf der Grundlage der NITZ-Meldungen eines Mobilfunknetzes f         Der Mozille Maintenance Service stellt sicher, dass die neusete und sichente Version von                                                                                                    | Status<br>Wind ausgeführt<br>Wind ausgeführt | Stattyp<br>Manuell (Start durc<br>Manuell (Start durc<br>Automatisch<br>Automatisch<br>Automatisch<br>Automatisch<br>Automatisch<br>Automatisch<br>Manuell (Start durc<br>Manuell (Start durc<br>Manuell (Start durc<br>Manuell<br>Automatisch<br>Manuell<br>Automatisch<br>Automatisch<br>Automatisch<br>Automatisch<br>Automatisch (Start<br>Automatisch<br>Automatisch (Start<br>Automatisch (Start) |
|                 |                                                                                                    | Q Peer Name Resolution-Protokoll Q Peernetzwerk-Gruppenzuordnung Q Peernetzwerkidentitäts-Manager Q Plattformdienst für verbundene Geräte Q Plug & Play                                                                                                    | Attiviet mise see Stationander:<br>Attiviet mise and a set of the set of the se | Wird ausgeführt<br>Wird ausgeführt                                                                                                    | Manuell<br>Manuell<br>Manuell<br>Automatisch (Verzi<br>Manuell                                                                                                    |
|                 |                                                                                                    | RowerPanel Business Service                                                                                                    | PowerPanel Business Service monitors and controls the CyberPower UPS.                                                                                                    | Wird ausgeführt                                                                                                    | Automatisch                                                                                                    |

5) Was sind die Windows Edition / Version / OS build des Systems? Bitte stellen Sie sicher, dass die PPB die Version unterstützt.

(Gehen Sie zu Einstellung > System > Über. Link)

Wenn es wie die normale Version aussieht, senden Sie es bitte an uns zurück, wir werden es testen.

| Windows | specifica | ations |
|---------|-----------|--------|

| Edition      | Windows 10 Pro                                 |
|--------------|------------------------------------------------|
| Version      | 20H2                                           |
| Installed on | 11/20/2020                                     |
| OS build     | 19042.746                                      |
| Experience   | Windows Feature Experience Pack 120.2212.551.0 |

6) Sie benötigen die aktuelle Version Ihres Webbrowsers. Aktualisieren Sie Ihren Browser oder wechseln Sie zu einem anderen.

### Wenn es keine Hilfe gibt, um das Problem wie oben zu lösen:

Bitte stellen Sie die Log-Datei mit dem Namen **log4j.properties** im Anhang zur Verfügung. Legen Sie die Protokolldatei in den PPB-Ordner. und starten Sie die Dienste neu, protokollieren Sie mehr als 10 Minuten. Schicken Sie abschließend die Protokolle an uns zurück.

#### Methode:

a. Ziehen Sie das File log4j.properties in das PPB-Installationsverzeichnis

| 88 - S.L.R.           |                      |            |        |  | <ul> <li>If # Coherland Provedured</li> </ul> |
|-----------------------|----------------------|------------|--------|--|-----------------------------------------------|
| es. slame             | · HERE · BE EVEN     |            |        |  | 1.41                                          |
|                       |                      |            |        |  | 11 · Cl                                       |
|                       | #世后期                 | 180        | A9.    |  |                                               |
| and the second second | 2022/1/18 7 9 09 18  | 68252      |        |  |                                               |
|                       | 200/1/18 7 # 0116    | 6225.0     |        |  |                                               |
| eff.                  | 2010/11/21 TW 02.17  | 68253      |        |  |                                               |
| k should              | 2020/0/07 2 = 08.59  | ***14      |        |  |                                               |
| a, kocal              | 2020/Jula TH data    | NAZNE      |        |  |                                               |
|                       | 3030/5/18 YW 08 CF   | WT STA     |        |  |                                               |
| nord                  | 2010/11/23 79 02:37  | RAINE      |        |  |                                               |
|                       | 2020/5/18 T+ 0114    | ##25a      |        |  |                                               |
|                       | 2010/03/25 79 02117  | 相違法与王      |        |  |                                               |
| cimate .              | 2018/11/21 7 4 02:17 | 82254      |        |  |                                               |
| mp.                   | 2020/1/16 7 * 0117   | 新闻波乐术      |        |  |                                               |
| should                | 2020/0/18 7/# 00.17  | STR.4      |        |  |                                               |
| *b                    | 2020/1/18 77 0218    | MAINE      |        |  |                                               |
| all second            | MARCH TRUE 16        | STR.       |        |  |                                               |
| of properties         | 2020/0/18 7 7 49-19  | MOVITES NA | 3.48   |  |                                               |
| nod alla picon        | 2025/5/18 Y # 08.16  | JUCH File  | 1.48   |  |                                               |
| ph.ice                | 2014/5/20 T# 08.15   | 87.        | 127 KB |  |                                               |
| we faterin            | 2013/11/21 X+62.17   | 推升程式       | 00110  |  |                                               |

| ing lask manager              |           |                                   |         |                 |
|-------------------------------|-----------|-----------------------------------|---------|-----------------|
| Eile Options View             |           |                                   |         |                 |
| Processes Performance App his | story Sta | rtup Users Details Services       |         |                 |
| Name                          | PID       | Description                       | Status  | Group           |
| C AarSvc                      |           | Agent Activation Runtime          | Stopped | AarSvcGroup     |
| AarSvc_fed0194                |           | Agent Activation Runtime_fed0194  | Stopped | AarSvcGroup     |
| AdobeARMservice               | 3164      | Adobe Acrobat Update Service      | Running |                 |
| AJRouter                      |           | AllJoyn Router Service            | Stopped | LocalServiceNet |
| ALG                           |           | Application Layer Gateway Service | Stopped |                 |
| AppIDSvc                      |           | Application Identity              | Stopped | LocalServiceNet |
| Appinfo                       | 13100     | Application Information           | Running | netsvcs         |
| G AppMgmt                     |           | Application Management            | Stopped | netsvcs         |
| AppReadiness                  |           | App Readiness                     | Stopped | AppReadiness    |
| AppVClient                    |           | Microsoft App-V Client            | Stopped |                 |
| AppXSvc                       | 17404     | AppX Deployment Service (AppXSVC) | Running | wsappx          |
| AsHidService                  | 4916      | ASUS HID Access Sevice            | Running |                 |
| ASLDRService                  | 4016      | ASLDR Service                     | Running |                 |
| AssignedAccessManagerSvc      |           | AssignedAccessManager Service     | Stopped | AssignedAcces   |
| ASUSLiveUpdateAgent           | 4996      | ASUS LiveUpdate Agent             | Running |                 |
| ASUSOptimization              | 4828      | ASUS Optimization                 | Running |                 |
| ASUSSystemAnalysis            | 4924      | ASUS System Analysis              | Running |                 |
| ASUSSystemDiagnosis           | 5004      | ASUS System Diagnosis             | Running |                 |
| 🔍 AudioEndpointBuilder        | 2816      | Windows Audio Endpoint Builder    | Running | LocalSystemNe   |
| Audiosrv                      | 3488      | Windows Audio                     | Running | LocalServiceNet |
| autotimesvc                   |           | Cellular Time                     | Stopped | autoTimeSvc     |
| AxinstSV                      |           | ActiveX Installer (AxInstSV)      | Stopped | AxInstSVGroup   |
| A man -                       | _         | <u>c ouo lo lui c ·</u>           | 174 B   | a ununu c       |

## b. Gehen Sie zum Task-Manager > Dienste > Dienste öffnen

| Services (Local)  O Services (Local)  PowerPanel Business Service  Stop the service Restart the service Bescription: PowerPanel Business Service monitors and controls the CyberPower UPS.  Services (Local)  PowerPanel Business Service Mana.  PowerPanel Business Service Mana.  Per Name Resolution Proto  Per Name Resolution Proto  Per Natworking Grouping  Per Networking Identity M  Performance Counter DLL H  Performance Logs & Alerts | Description<br>Agent to hol.,<br>Helps the co.,<br>Enforces par.,<br>Manages pa.,<br>PDNU<br>Enables serv.,<br>Enables serv.,<br>Enables serv.,                              | Status<br>Start<br>Stop<br>Pause                                                           | Startup Typ<br>Disabled<br>Manual<br>Manual<br>Manual (Te | e<br>19- | Los<br>Los<br>Los<br>Los<br>Los |
|----------------------------------------------------------------------------------------------------|----------------------------------------------------------------------------------------------------|--------------------------------------------------------------------------------------------|-----------------------------------------------------------|----------|---------------------------------|
| PowerPanel Business Service     Name       Stop the service     CopenSSH Authentication Ag_       Restart the service     Copimize drives       Description:     Parental Controls       PowerPanel Business Service     Parental Controls       monitors and controls the     Peer Name Resolution Proto_       CyberPower UPS.     Peer Networking Identity M_       Performance Counter DLL H_     Performance Logs & Alerts                    | Description<br>Agent to hol.,<br>Helps the co.,<br>Enforces par.,<br>Manages pa.,<br>PDNU<br>Enables serv.,<br>Enables mul.,<br>Provides ide.,                               | Status<br>Start<br>Stop<br>Pause                                                           | Startup Typ<br>Disabled<br>Manual<br>Manual<br>Manual (Te | ng       | Los<br>Los<br>Los<br>Los<br>Los |
| Phone Service     Pug and Play     PNRP Machine Name Public     Portable Device Enumerator     Power     Power     PowerPanel Business Service     PowerPanel Business Service     PowerPanel Personal Service     PowerPanel Personal Service     Pint Spooler     Pint Spooler     Pint Spooler     PintWorkflow, fed0194                                                                                                    | Enables rem.<br>Performance.<br>Manages th.,<br>Enables a co.,<br>This service<br>Enforces gro.,<br>Manages po.,<br>PowerPanel<br>PowerPanel<br>This service<br>Provides sup | Resum<br>Restart<br>All Tasi<br>Prope<br>Help<br>Running<br>Stopping<br>Running<br>Running | t t ks t t Automatic Disabled Automatic Manual Manual     | 9-       |                                 |

c. Neustart des PowerPanel<sup>®</sup>Business 4-Dienstes:

Senden Sie ALLE runtime.log an uns (können mehrere Dateien sein)

| 合管理 ▼         | 加入至煤體種 👻 | 共用對象▼ | 质终          | 新埔資料夾          |               |        |
|---------------|----------|-------|-------------|----------------|---------------|--------|
| 編             | ^        | 10    | 改日期         |                | 類型            | 大小     |
| .install4j    |          | 20    | 020/3/18下4  | <b>₩ 03:18</b> | 福富資料夾         |        |
| bin           |          | 20    | 020/3/18下4  | ₩ 03:16        | 檔案資料実         |        |
| cert          |          | 20    | 019/11/21 7 | 午 02:17        | 檔案資料实         |        |
| db_cloud      |          | 20    | D20/3/17上4  | ₩ 08:59        | 檔案資料实         |        |
| db_local      |          | 20    | 020/3/18下4  | ₩ 03:44        | 橫篙資料夾         |        |
| etc           |          | 20    | 020/3/18下4  | 竿 03:17        | 檔案資料实         |        |
| extcmd        |          | 20    | 019/11/21 下 | 午 02:17        | 相當資料夾         |        |
| jre           |          | 20    | 020/3/18下4  | 午 03:16        | 橫窩資料夾         |        |
| lib           |          | 20    | 019/11/21 7 | 午 02:17        | 福鑑資料実         |        |
| licenses      |          | 20    | 019/11/21 7 | 午 02:17        | 檔案資料夾         |        |
| temp          |          | 20    | 020/3/18下4  | 年 03:17        | 橫當資料夾         |        |
| uploads       |          | 20    | 020/3/18下4  | ₩ 03:17        | 橫窩資料夾         |        |
| web           |          | 20    | 020/3/18下4  | ₩ 03:16        | 檔案資料实         |        |
| web-server    |          | 20    | 020/3/18下4  | <b>₩ 03:16</b> | 檔案資料实         |        |
| log4j.proper  | ties     | 20    | 020/3/18下4  | ₩ 03:19        | PROPERTIES 檔案 | 1 KB   |
| J module.json | 1        | 20    | 020/3/18下4  | ₩ 03:16        | JSON File     | 1 KB   |
| pph ico       |          | 20    | 119/9/20下午  | ₩ 05-23        | 憲示            | 107 KB |
| runtime.log   |          | 20    | 020/3/18下4  | 午 03:44        | 文字文件          | 0 KB   |

#### • <u>Alternativ:</u>

Cyber Power<sup>®</sup>

Sie können die Tools von Drittanbietern herunterladen, um Ihre Netzwerkaktionen zu überwachen.

Hier ist das Netzwerküberwachungs-Tool namens Wireshark. https://www.wireshark.org/download.html

Bitte installieren Sie es auf demselben Computer wie PPB Management. Öffnen Sie es und protokollieren Sie es für 5-10 Minuten. Wenn die RMCards und das PPB-Management funktionieren, wird Wireshark viele Netzwerkaktionen wie unten sehen. Sie können die IP-Adresse der RMCard filtern, damit wir sicher sein können, ob PPB Management die Daten von der RMCard erhält oder nicht.

| -                                       | *Eth                 | ierne                | et                |        |                  |                       |                  |                          |                                  |                             |                 | -                  |            |             | Tak               |                  |                            |                    |                        | T.,     | ala.         |            |              |              |           |     |         |     |        |        |     |
|-----------------------------------------|----------------------|----------------------|-------------------|--------|------------------|-----------------------|------------------|--------------------------|----------------------------------|-----------------------------|-----------------|--------------------|------------|-------------|-------------------|------------------|----------------------------|--------------------|------------------------|---------|--------------|------------|--------------|--------------|-----------|-----|---------|-----|--------|--------|-----|
| -                                       |                      | dit.                 |                   | EW     | 1                | -                     | R                | C                        | Q                                | naiya                       | -               | Stat               | - T        | 1           | iese              | pno              |                            | 1 (                | 9. Q                   | 10      | UIS I        | ne         | P            |              |           |     |         |     |        |        |     |
| ī                                       | Apph                 | a di                 | ipla              | y filt | er .             | <0                    | trl-/            | >                        |                                  |                             |                 |                    | _          |             |                   |                  |                            |                    |                        |         | alle .       | _          |              | _            | _         |     |         | _   |        |        | _   |
| No.                                     | TR                   | me                   |                   |        | Sou              | rce                   |                  |                          |                                  | _                           | De              | stine              | tion       |             |                   |                  | Prot                       | ocol               | Leng                   | th      | Info         |            |              |              |           |     |         |     |        |        | _   |
|                                         | 10                   | .000                 | 9996              | 9      | Be               | ckh                   | off              | _3d                      | :69:                             | :13                         | Br              | oad                | cas        | t-          |                   |                  | ARP                        |                    |                        | 60      | Who          | has        | 5 192        | 1.168        | .0.1      | ? T | ell 192 | 2.1 | 68.0.2 | Ê      |     |
|                                         | 20                   | .000                 | 884               | 5      | Be               | ckh                   | off              | _27                      | :df                              | fa                          | Be              | ckh                | off        | _3d         | 1:69              | 1:13             | ARP                        |                    | 1                      | 42      | 192.         | 16         | 8.0.1        | is           | at 0      | 0:0 | 1:05:27 | 7:d | f:fa   |        |     |
| -1*                                     | 30                   | . 000                | 031               | 8      | 19               | 2.1                   | 68.              | 0.2                      |                                  |                             | 19              | 2.1                | 68.        | 8.1         |                   |                  | ICM                        | P                  | 1                      | 98      | Echo         | ) (1       | ping)        | req          | uest      | 1   | d=0xd64 | 87, | seq=0  | i/0, t | tl. |
| -                                       | 4 8                  | . 000                | 8457              | 7      | 19               | 2.1                   | 68.              | 0.1                      | 2                                |                             | 19              | 2.1                | 68.        | 0.2         | 1                 |                  | ICM                        | P                  | 1                      | 98      | Echo         | ) (        | ping)        | ) rep        | ly        | 1   | d=0xd64 | 37, | seq=0  | 1/0, t | tl- |
|                                         | 5 1                  | .001                 | 158               | 3      | 19               | 2.1                   | 68.              | 0.2                      | £                                |                             | 19              | 2.1                | 68.        | 0.1         | 1                 |                  | ICM                        | p                  | 10                     | 98      | Echo         | ) (        | ping)        | req          | uest      | i   | d=0xd60 | 87, | seq=1  | /256,  | tt  |
|                                         | 6 1                  | .001                 | 1704              | 9      | 19               | 2.1                   | 68.              | 0.1                      | 6                                |                             | 19              | 2.1                | 68.        | 0.2         | £                 |                  | ICM                        | P                  | 3                      | 98      | Echo         | 5 (1       | ping)        | ) rep        | ly        | i   | d=0xd64 | 87, | seq=1  | /256,  | tt  |
| 1                                       | 7 2                  | .007                 | 2720              | 9      | 19               | 2.1                   | 68.              | 0.2                      | 1                                |                             | 19              | 2.1                | 68.        | 0.1         |                   |                  | ICM                        | p                  |                        | 98      | Echo         | 2 (1       | ping)        | ) req        | uest      | : 1 | d=0xd60 | 87, | seq=2  | /512,  | tt  |
| L                                       | 8 2                  | .007                 | 2834              | 8      | 19               | 2.1                   | 68.              | 0.1                      | 1                                |                             | 19              | 2.1                | 68.        | 0.2         | È                 |                  | ICM                        | р                  | 1                      | 98      | Echo         | 5 (1       | ping)        | rep          | ly        | i   | d=0xd64 | 37, | seq=2  | 1/512, | tt  |
|                                         | 94                   | .769                 | 9590              | 8      | Be               | ckh                   | off              | 27                       | :df:                             | fa                          | Be              | ckh                | off        | 30          | 1:69              | 1:13             | ARP                        |                    | 1                      | 42      | Who          | has        | \$ 192       | 1.168        | .0.2      | ? T | ell 192 | 2.1 | 68.0.1 | 1      |     |
|                                         | - 4                  | .765                 | 9837              | 7      | Be               | ckh                   | off              | _3d                      | :69:                             | :13                         | Be              | ckh                | off        | 27          | :df               | :fa              | ARP                        |                    | 14                     | 60      | 192.         | 16         | 8.0.2        | 2 is         | at 0      | 0:0 | 1:05:30 | 1:6 | 9:13   |        | 1   |
|                                         | - 4                  | 2.04                 | 463               | 34     | 19               | 2.1                   | 68.              | 0.1                      | 5                                |                             | 19              | 2.1                | 68.        | 0.2         | 55                |                  | BRO                        | H-                 | 2                      | 52      | Doma         | ain,       | /Work        | igrou        | p An      | nou | ncement | t W | ORKGRO | NP, N  | TI  |
| <                                       |                      |                      |                   |        |                  |                       |                  |                          |                                  |                             |                 |                    |            |             |                   |                  |                            |                    |                        |         |              |            |              |              |           |     |         |     |        |        |     |
| >>>>>>>>>>>>>>>>>>>>>>>>>>>>>>>>>>>>>>> | Fran<br>Ethe<br>Inte | te 3<br>trne<br>trne | t I<br>t P<br>t C | Prof   | byt<br>Sr<br>toc | es<br>c:<br>ol<br>1 M | on<br>Bec<br>Ver | wir<br>kho<br>sio<br>age | re (7<br>iff_1<br>in 4,<br>i Pri | 784<br>3d:6<br>, Sr<br>otoc | 9:1<br>c:<br>ol | s),<br>3 ((<br>192 | 98<br>90:4 | by:<br>01:0 | tes<br>85:<br>.2, | caj<br>3d:<br>Ds | ptured<br>69:13)<br>t: 192 | ()<br>, ()<br>, 10 | 784 b<br>Dst:<br>68.0. | Be<br>1 | s) o<br>ckho | n i<br>ff_ | nter<br>27:d | face<br>f:fa | e<br>(ee: | :01 | :05:27: | df  | fa)    |        |     |
| 00                                      | 00                   | 99                   | 01                | 85     | 27               | df                    | fa               | 00                       | 01                               | 05                          | 3d              | 69                 | 13         | 88          | 66                | 45               | 99                         | 1.00               |                        |         | -1-          | · · E      | 17           |              |           |     |         |     |        |        | -   |
| 00                                      | 10                   | 99                   | 54                | 66     | 57               | 00                    | 00               | 40                       | 01                               | 4e                          | fe              | cØ                 | 86         | 66          | 02                | c0               | a8                         | - T -              | н-8                    | 1       | N            |            | 14           |              |           |     |         |     |        |        |     |
| 80                                      | 20                   | 66                   | 01                | 88     | 69               | er                    | b7               | d6                       | 07                               | 00                          | 99              | 5c                 | 9a         | 19          | TT                | 66               | 82                         | 111                |                        | 10      |              |            |              |              |           |     |         |     |        |        |     |
| 00                                      | 20.                  | 16                   | 32                | 10     | 10               | 08                    | 16               | OC 14                    | 00                               | 0e                          | 14              | 10                 | 11         | 12          | 13                | 14               | 15                         |                    |                        |         |              |            |              |              |           |     |         |     |        |        |     |
| 20                                      | 50                   | 26                   | 27                | 28     | 29               | 28                    | 2h               | 20                       | 24                               | 20                          | 24              | 30                 | 31         | 32          | 33                | 34               | 35                         | 8.1                | 1=+                    |         | /01          | 234        | 5            |              |           |     |         |     |        |        |     |
|                                         | 100                  | 6.0                  | 4.7               | 2.00   | **               | 20                    | -                |                          | 2.04                             | -                           | **              |                    | 24         | 26          | 100               | -                | 35                         | a. 1               |                        | -       |              | 6.00       |              |              |           | _   |         | _   |        |        |     |